## 3. gyakorlat

## Kótázás, kitöltés (sraffozás), helyiségek használata, szintek kezelése:

Olvassuk be a korábban elmentett "Nyaraló" nevű rajzunkat.

Készítsük el az alaprajz kótáit. Ezt az alsó vízszintes kótasorral kezdjük. Építész terveken a kótasorokat az alábbi sorrendben alakítsuk ki.

- 1. kótasor: a nyílások tengelykótái
- 2. kótasor: a nyílások külméretei (esetenként ez elmaradhat)
- 3. kótasor: a helyiségek belméretei a határoló falak vastagságaival
- 4. kótasor: az egyes falak összkótái
- 5. kótasor: az épület összkótája (csak ha eltér az előzőtől, vagyis több falszakaszt kótáit vetítjük ki)

Itt a rajzból következően a 2. kótasorra nincs szükség.

Válasszuk ki az Eszköztáron a Méretezés eszközt.

Az Infótáblán kis jelek mutatják, hogy éppen a koordinátarendszerrel párhuzamosan, (függőleges és vízszintes nyilak), vagy általános irányban (háromszög átfogója irányú t in in

\*<sup>12</sup> Méret. ^

Méretezés alapbeállításai

▼ TAU Típus és szöveg

folyamatos kóta

🖝 betűtípus

vetítővonalak hossza,

0 1.25 -1.25-

1.25

Kitakaró

.

Keret

🚚 🕴 Méret nyílfej és méretsegédvonal beállításai

Vizs

Kedvencek...

Méretezés típusa:

M1 1,500

F Félkövér

A 🕅 Aláhúzott

kótaszöveg kótavonalhoz viszonyított elhelyezkedése

😫 Méretezés részletek

🕘 Címkék és kategóriák

Méretezés - általános

D Dolt

•

**\**, nyíl) kívánunk kótázni. Ez utóbbinál a kótázás irányát az első két kijelölt (kótázni kívánt) pontra illeszkedő egyenes adja meg. Válasszuk ki a koordinátarendszerrel párhuzamos kótázást, majd a méretezés beállító párbeszédablakában állítsuk be a kótázás kívánt paramétereit. Jelen esetben a kótaszöveg betűtípusa legyen Arial, betű fajtája Közép-európai, betűmérete legyen 1,500 mm magas, a kótaszöveg a kótavonal fölé kerüljön és a méretezés típusa - az építészeti rajzokon megszokott módon - folyamatosan egymás után kótázza a mért értékeket. A kóta vetítővonalak és a kóta vonalak helyzetét is állítsuk be az ábra szerinti módon.

A beállításokat jóváhagyva kezdjük el megadni sorban azokat a pontokat, amelyeket egy függőleges kótasorra

kívánunk vízszintesen rávetíteni. Rajzunk esetében a belső 30-as fal és az ahhoz csatlakozó válaszfal függőleges kótasorait készítsük el, először egy összkótát, majd a becsatlakozó válaszfalak kótasorát. Kattintsunk a 30-as belső fal bal felső sarokpontjára, majd a 10-es válaszfal és az alsó 30-as külső fal csatlakozási pontjára. Ezután duplán kattintva az 🖑 bal gombjával befejezhetjük a kótázni kívánt pontok megadását (ezt az 4 jobb gombjával kattintva a felugró menüben az OK-t választva is megtehetjük). Ekkor a kurzor 🛪 alakúvá válik, jelezve, hogy lerögzíthet-

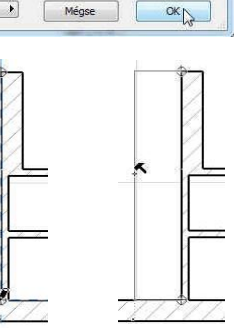

Alapérték

7,

45

etűfajta 👻

A # 1

48 

jük a kótavonal helyét. Ezt tegyük is meg, hogy beíródjanak a kijelölt pontok kótái.

A fenti módon is elkészíthetnénk a második kótasort, a becsatlakozó falvégpontok kijelölésével, de erre most egy másik módszert mutatunk, amely egyben arra is példa, hogy miképpen lehet egy meglévő kótasorba újabb pontokat beilleszteni, ill. felesleges kóta szakaszokat kiiktatni. Ehhez jelöljük ki a már meglévő kótasort. Ezt, ha a kótázás eszköz az aktív, akkor a **Shift** billentyűt lenyomva és a kótavonalra kattintva tehetjük meg, amit a kótavonal két végpontján megjelenő fekete pont jelez, illetve a kijelölt elem elszíneződése. Másoljuk most le a kijelölt kótasort a Szerkesztés / Mozgatás / Vidd a másolatát (| Ctrl | Shift | D | billentyű kombináció)

menüparancs kiadásával, ami után a kótavonalra kattintva elhúzhatjuk azt a kívánt helyre (a **Shift** billentyűvel most is rögzíthetjük a vízszintes másolási irányt). Ha lemásoltuk a kótasort, a **Ctrl** billentyűt lenyomva tartva kattintsuk a közbeiktatni kívánt kótázandó pontra, jelen esetben a 30-as belső fal és a 10-es válaszfal csatlakozási pontjára. Ennek hatására az adott pont helyét beilleszti a kótasorba. Hasonlóan a kézmosó helyiség bal felső sarokpontját is beilleszthetjük a kótasorba, ekkor a 10-es válaszfal vastagsága megjelenik a kótán. Általában így lehet újabb kótapontokat a kótavonalra illeszteni, függetlenül attól hogy a beszúrni kívánt pont a meglévő kótavonalon belülre, vagy annak meghosszabbítására esik. Ha egy kótavonalra merőleges fal vastagságát kell rávetíteni, nem szükséges a fal két oldalán lévő pontokra külön-külön kattintani, hanem elegendő csak egyszer a fal vonalára (a  $\xrightarrow{}$  kurzoralak jelzi az élt). A WC és kézmosó

dő csak egyszer a fal vonalára (a - kurzoralak jelzi az élt). A WC és kézmosó közötti válaszfal kivetítését a kótavonalra így végezzük el.
Ha van feleslegesen kivetített kótázási pont, azt jelöljük ki (Shift) billentyűt nyomva tartva a kívánt pontra kattintással). A kijelölést most is az adott pontban megjelenő fekete pötty jelzi. A Szerkesztés / Töröld menüparanccsal, vagy a Delete billentyűvel törölhetjük ezt a pontot, aminek következtében a törölt pont két oldalán lévő kótaszakaszok egyesülnek, a kótaértékek pedig összeadódnak.

Természetesen a kótázásnak is módosíthatjuk akár utólag is az összes jellemzőjét, ahogyan ezt minden más elemnél is megtehetjük. Jelöljük ki a módosítani kívánt elemet és a beállító párbeszédablakát a korábban leírt módon hívjuk elő, majd abban írjuk át a módosítani kívánt paramétereket. Ehhez egy hasznos funkció a **Szerkesztés /** *Méretezések* **kiválasztása** menüparancs (vagy a **Ctrl a** billentyű-kombináció), amely az éppen aktív eszköz összes elemét kijelöli (és a menüben is az aktív eszköz neve fog megjelenni, pl. ha a **Fal** eszköz az aktív, akkor a *Falak* **kálasztása**, stb.). Mivel kinyomtatás előtt célszerű a terv léptékéhez legjobban illeszkedő betűméretű és lehetőleg egységes betűtípusú kótázásra módosítani minden kótát, az előbb ismertetett kijelöléssel ez megtehető.

A fent leírtak szerint készíthetjük el az épületünk körül, ill. azon belül is az összes kótázást, figyelve arra, hogy vízszintes, függőleges vagy általános irányban kívánunk kótázni, és természetesen ennek megfelelően kiválasztva az **Infótáblán** a kótázási irányt.

A többsoros kóta készítésnek van egy gyorsabb módja is. Jelöljük ki a kótázni kívánt falakat, vá-

| Dokumentációs eszközök                            | , | • • • 🔄 🖽 >           | ( Þe | 19 Th                | F C B    |  |
|---------------------------------------------------|---|-----------------------|------|----------------------|----------|--|
| \$<br>Korrekciós eszközök<br>Helyesírás-ellenőrző | • | <b>(()</b>            |      | Alaprajz és metszet. |          |  |
| Dokumentációs extrák                              |   | Készíts részletet     |      |                      |          |  |
| Modellnézet beállítása                            | , | Automatikus méretezés |      | Külső mé             | éretezés |  |
|                                                   |   |                       |      |                      |          |  |

lasszuk ki a **Dokumentáció / Dokumentációs** extrák / Automatikus méretezés / Külső méretezés... menüparancsot, és a megjelenő *Automatikus méretezés* párbeszédablakban vá-

Foldak Méretezése: alatt a Nyílás középpontja választógombot, legyen bejelölve az első két kijelölőnégyzet a Szerkezetek méretezése és a Külső geometria méretezése előtt, de az Általános méretezés előtti legyen kikapcsolva, majd adjuk meg a kótavonalak közötti távolságot pl. 0,300-ra és jelöljük be hogy négy oldalon körben szeretnénk kótázni. Az OK gomb megnyomása után kattintsunk az egyik fal élére az irány megadásához, végül az első (legbelső) kótavonal helyének kijelölésével elhelyezhetjük az épület körüli kótasorokat. Az automatikusan létrejött kóták is az egyenként létrehozottakhoz hasonlóan módosíthatók: kitörölhetők közülük a nem szükséges pontok (vagy akár egy teljes sor), beszúrhatók újabb kóta pontok, vagy a kóta értékek a bal alsó sarokpont-

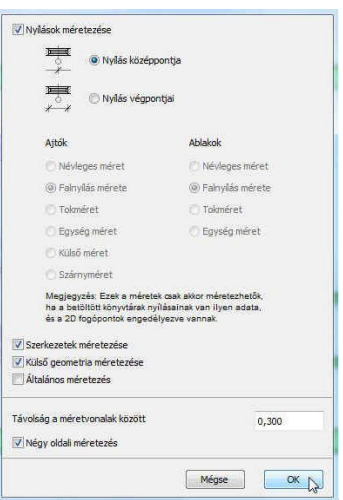

1 p

juknál fogva megfoghatók és tetszés szerint áthelyezhetők.

A kótázás után készítsük el az épület előtti terasz, valamint a főzőfülke, a mosdó és a WC burkolatainak a jelölését az alaprajzunkon.

Burkolat jelöléseket például a **Kitöltés** (vagy sraffozás) eszköz kiválasztásával

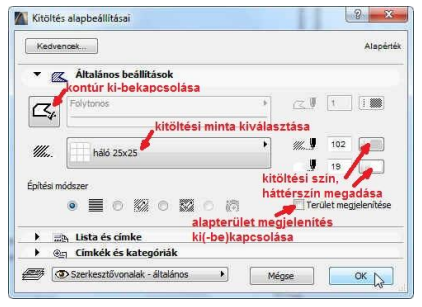

Kitöltés / Vo Kitöltés eszköz készíthetünk. Ennek az elemnek is állítsuk be a párbeszédablakában a paramétereit, tulajdonságait (itt is persze elfogadhatjuk a felkínált értékeket, és bármikor a későbbiek során módosíthatjuk azokat). Egyebek mellett azt, hogy legyen-e a kitöltött poligon körül kontúrvonal vagy nem, hogy automatikusan számítsa-e ki és írja-e be a poligon területét vagy nem, a sraffozási mintát, a sraffozás színét a sraffozás hátterének a színét, stb.

Ezek után az információs eszközsoron válasszuk ki a vízszintes téglalap formájú Æ poligonrajzolás eszközt az általános poligonrajzolás (Sokszög) helyett, majd az alaprajzon jelöljük ki a teraszburkolat helyét a téglalap két átellenes sarokpontjával. A második

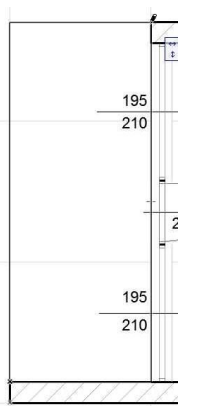

pont megadása után megjelenik a burkolat jelölés, a mintával kitöltött poligon. Ugyanígy megadható a WC helyiség és a főzőfülke burkolat mintázata is, bár az utóbbin kicsit módosítani kell később. Ha most mégis úgy döntünk, hogy szeretnénk látni a burkolt felületek alapterületét, akkor jelöljük ki az eddig elkészült kitöltéseket (Ctrl a billentyű-kombináció), és kattintsunk a Terület megjelenítése kapcsolóra a kitöltések párbeszédablakában. Ez csak a kijelölt kitöltésekre fog vonatkozni, de az ezután készítendőkre természetesen nem. Ha ezt szeretnénk, akkor egy semleges területre kattintva szüntessük meg az összes kijelölést, majd ismét hívjuk be az előbbi párbeszédablakot, ahol újra bekapcsolhatjuk a Terület megjelenítése kapcsolót. De arra is van lehetőség, hogy egy már elhelyezett elem tulajdonságait vegyük át a későbbi elemek számára (vagyis a

párbeszédablak adatait módosítjuk a kijelölt elem tulajdonságaival). Ehhez az Alt billentyűt lenyomva tartva vigyük a pipetta (2) alakú 🖑 kurzurt a kívánt tulajdonságú elemhez, és ha a kijelző felismerte az elemet, akkor kattintsunk (Itt jegyezzük meg, hogy a tulajdonságok átadása fordított irányban is használható: az Eszköztár egy kijelölt elemének a párbeszédablakban beállított tulajdonságai átadadhatók egy már elhelyezett elemnek a **Ctrl** + **Alt** billentyűk egyidejű nyomva tartása mellett, egy megfelelő elemre kattintva az injekcióstű (Z) alakú 🕆 kurzorral). Az ezután készített kitöltéseknél be fogja írni azok alapterületét. A mosdó alapterülete nem téglalap, ezért ennek megadásához vált-

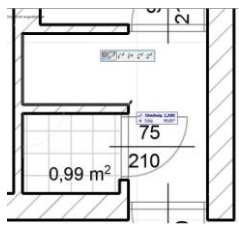

sunk vissza az információs eszközsoron általános poligon raj-zolásra, és az alapterület minden sarokpontját adjuk meg sorban egymás után. A poligon bezárásakor a kurzor 🛪 alakúvá válik, jelezve,

hogy lerögzíthetjük az alapterület helyét, majd megjelenik a felületminta.

Mint korábban említettük a főzőfülke poligonjának kontúrvonalán még kell utólag módosítanunk. Ehhez tegyük ismét aktívvá a Kitöltés eszközt, és je-

löljük ki a módosítani kívánt poligont. Ha egy új sarokpontot szeretnénk a kijelölt poligon valamely éléhez hozzáadni, akkor az adott élre kattintva a mellékelt ábra szerinti ún. felugró (pop-up) menü jelenik meg. A menüből válasszuk ki az elsőt, amely azt jelzi, hogy újabb sarokpontot kívánunk a poligonhoz hozzáadni, majd a kívánt helyre húzva rögzíthetjük az új sarokpontot. Mint a felugró menüről leolvasható további lehetőségek is vannak: körívvé is alakíthatjuk a kiválasztott élt (akár az ívre illeszkedő ponttal, akár érintővel), önmagával párhuzamosan eltolhatjuk, önmagával párhuzamos élekkel a teljes poligont megnövelhetjük, ill. lecsökkenthetjük vagy újabb po-

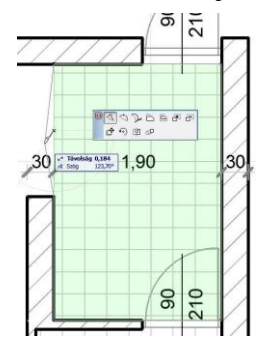

Ø

ligont adhatunk a meglévőhöz, ill. vonhatunk ki abból. A felugró menü alsó sora a teljes elemre vonatkozó műveletek ikonjai: mozgatás, forgatás, tükrözés, ill. sokszorozás.

Ha a kijelölt poligon éle helyett egyik sarokpontját fogjuk meg, akkor az első két ikonban az előbbitől némileg eltérő felugró menü jelenik meg. Ekkor máshová vihetjük a sarokpontot, vagy

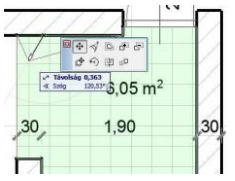

lekerekíthetjük, ill. levághatjuk a megfogott sarkot. Egy felesleges sarokpontot úgy törölhetünk, hogy a megfogott pontot valamelyik szomszédos pontba húzzuk. A leírtak alapján készítsük el a főzőfülke felületkitöltését a mellékelt ábra szerint. Az alapterületi szöveg

jellemzőit – a szöveg kijelölése után - utólag is módosíthatjuk az **Infótáblán**, vagy a felirat párbeszédablakában (pl. ha kisebb betűkkel, vagy dőlt betűvel kívánjuk kiírni). A kitöltések itt megismert módosításaival hozzáigazíthatjuk a WC és mosdó kitöltéseit a helyiségek ajtóküszöb vonalához. Amennyiben alapterületi szöveg elhelyezésén módosítani kívánunk, akkor jelöljük ki a szöveg bal alsó sarokpontját, és az

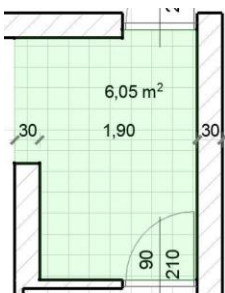

Eszköztár legelső eszközének, a mutatónyílnak az aktivizálásával húzzuk lenyomott baloldali 🖑 gombbal a szöveget (a kijelölt pontjánál fogva) a kívánt helyre.

A nappali alapterület beírásához (és a helyiség egyéb adatainak felírásához) bemutatjuk a helyiség eszköz használatát (a többi helyiségnél is ezt célszerű használni, az eddigiek elsősorban a kitöltés eszköz lehetőségeit kívánták bemutatni). A helyiség eszköz ugyanis alkalmas arra, hogy ún. helyiségpecsétként elhelyezhessük helyiségenként a helyiségneveket, a burkolat megnevezéseket, és más egyéb szükséges helyiségadatokat is, természetesen a helyiség alapterületét is.

A helyiségek alkalmasak arra is, amit fent a kitöltések használatával mutattunk be, vagyis helyiség burkolat minták készítésére. Ehhez csak be kell kapcsolni a fedőkitöltést és ott kiválasztani a megfelelő kitöltésmintát.

Amennyiben nem kitöltésmintával kívánjuk megjeleníteni a helyiségeket, csak az azonos kategóriába tartozókat azonos színnel kiemelni, akkor a fedőkitöltést kikapcsolva az alaprajzi kategóriájának megfelelő színkitöltés jelenik meg. Szükség esetén, helyiség-kimutatás is egyszerűen készíthető kigyűjtve és összesítve az azonos kategóriájú helyiségeket.

Legelőször adjuk meg az egyes helyiségek alapbeállításait a Lehetőség / Elem tulajdonságok / Helyiség kategóriák... menüt kiválasztva. A mellékelt ábra a "Lakás és pihenés" nevű helyiség alapbeállításait mutatja. Az elnevezést, a kódot és a helyiség kitöltési színét fogadjuk el a meglévő beállítás szerint.

| resources                                                                                                    |                                                                                                    |                                                        | Alapér                                                                                                    |
|----------------------------------------------------------------------------------------------------|----------------------------------------------------------------------------------------------------|--------------------------------------------------------|----------------------------------------------------------------------------------------------------|
| 🔻 🖪 Nêv és elh                                                                                                    | elyezés                                                                                                    |                                                        |                                                                                                    |
| Helyiség kategória                                                                                                    | 1 HNF 1 Lakás és j                                                                                                    | pihenés                                                |                                                                                                    |
| Helyiség neve                                                                                                    | Nappali 🏊 hely                                                                                                    | yiségnév 🕑                                             | Száma: 001                                                                                                   |
| Belmagasság                                                                                                    | 2,700                                                                                                    | 바미다                                                    | telyiség poligon:                                                                                            |
| Padlószin                                                                                                    | : 0,000                                                                                                    | Helyiségpecsét sz<br>Relatív                           | Sge:                                                                                                    |
| Padlószerkeze<br>vastagsága                                                                                                    | 0,000                                                                                                    | 0,000                                                  |                                                                                                    |
|                                                                                                    |                                                                                                    | 🔬 🔽 Álland                                             | ó szög                                                                                                    |
| ▶ [] Alaprajz                                                                                                    |                                                                                                    |                                                        |                                                                                                    |
| • Helyisegp                                                                                                    | ecsét                                                                                                    |                                                        |                                                                                                    |
| Arial betűtípu<br>M 2,500 pagyi                                                                                                    | s V Közép-európi<br>Minimi                                                                                                    | betűfajta                                              | 8 Szimbólum tolla                                                                                            |
| Arial betütipu<br>MI 2,500 nagyi                                                                                                    | s v Közép-európi<br>me<br>petűk mérete                                                                                             | betűfajta<br>kisbetűk n<br>padlóburk                   | 9 8 I                                                                                                    |
| Arial betütipu<br>MI 2,500 nagyi<br>Kishetük betüneg<br>Burkotat tipusa                                                                                                    | s ♥ Közép-európi<br>m<br>petűk mérete<br>ssága (mm) 1,800 (<br>szalaga                                                             | betűfajta<br>kisbetűk n<br>padióburk                   | 8 1 Szimbólum tolla       Szimbólum tolla       nérete,       olat       NAPPALI                             |
| helyiség pecsét 03 15<br>Arial betűtípu<br>M.1 2,500 nagyi<br>Kisbetők belőmagyi<br>Burkolt típuss<br>Tartalom                                                                                                    | s ▼ Közép-európi<br>mi<br>setűk mérete<br>szága (mm) 1.800 i<br>szalagp                                                            | betűfajta<br>kisbetűk n<br>padóburk                    | e     Szimbólum tolla                                                                                        |
| Helyiség peckét 03 15<br>Arial betűtípu<br>M:1 2,500 nagyl<br>Kitottűk belőmeg<br>Burkelat úpuss<br>Tartalom<br>L Helyiség szám                                                                                                    | s ▼ Közép-európi<br>m<br>betűk mérete<br>ssága (mm) [.600 (<br>szalagp<br>k Ki                                                     | betűfajta<br>kisbetűk n<br>padlóburk                   | e     szmbólum tolla     térete,     olat     NAPPALI     szalagparketta     3.00 m <sup>2</sup>             |
| Helyiség pecsét 03 15<br>Ariel betűtípu<br>ME1 2,500 nagyi<br>Kistetűk betűnag<br>Bukolet típuse<br>Tartalom<br>L. Helyiség nave                                                                                                    | s v Közép-európi<br>m<br>netűk mérete<br>ssága (mm) szalagp<br>szalagp<br>k Ki<br>Be                                               | e betüfajta<br>kisbetük n<br>padióburk                 | o     szimbólum tolla térete, olat NAPPALI szelagparketta 3.00 m²                                            |
| Helyiség pecsét 03 15<br>Arial betűtípu<br>M.1 2,500 nagyi<br>Kissetű balómas<br>Burkelet íguss<br>Tartalom<br>L Helyiség szám<br>L Helyiség szám                                                                                                    | s v Közép-európi<br>mi<br>metűk mérete<br>szalagp<br>s Ki<br>Be<br>assanak hete MAPPA                                              | betüfajta<br>kisbetükn<br>padlóþurk                    | e      szimbólum tolla      férete,     olat     NAPPALI      szalagparketta     3.00 m <sup>2</sup>         |
| Helyiség pecsét 03 15<br>✓ Arial → Detűtípu<br>M:1 2,500 → nagyi<br>Kistesian<br>Buholat újous<br>▼ Tartalom<br>L Helyiség szám<br>L Helyiség szám<br>L Helyiség szám<br>L Helyiség szám<br>L Helyiség rese                                                                                                    | s V Közép-európi<br>mi<br><del>jetűk mérete</del><br>ssága (mm) 1.600 u<br>szalagp<br>a Ki<br>Be<br>adána helvő (NAPPA)            | betűfajta<br>kisbetűk n<br>padiópurk                   | o     szimbólum tola     bat     szalagparketta     3,00 m <sup>2</sup> ablak                                |
| <ul> <li>Hetytscop</li> <li>hetytscop</li> <li>hetytsicg percekt 03 15</li> <li>Antal betüttipt</li> <li>Antal betüttipt</li> <li>Konstik koldmang</li> <li>Tartalom</li> <li>Hetytsig pave</li> <li>Antal betüttigt</li> <li>Hetytsig pave</li> <li>Antal betüttigt</li> <li>Riged bez</li> <li>Antal betüttigt</li> </ul>                                                                                                    | s v Közép-európi<br>min<br>setűk mérete<br>szalaspr<br>k Ki<br>Be<br>káras hate 10APPA                                             | betüfajta<br>kisbetük n<br>padlobutk                   | o     o     sambdum tola     térete,     olat     NAPPALI     szalagparkotta     3.00 m <sup>2</sup> ablak   |
| <ul> <li>Hetyscop</li> <li>Hetyscop</li> <li>Hetyscop</li> <li>And</li> <li>Betütip</li> <li>Kisson</li> <li>And</li> <li>Bedütig</li> <li>Bedütig</li> <li>Bedütig</li> <li>Bedütig</li> <li>Bedütig</li> <li>Halysig</li> <li>Risson</li> <li>Halysig</li> <li>Halysig</li> <li>Risson</li> <li>Halysig</li> <li>Risson</li> <li>Hotel</li> <li>Model</li> <li>Hotel</li> <li>Model</li> <li>Hotel</li> <li>Hotel</li> <li>Hotel</li> </ul>                                                                                                    | s V Közép-európi<br>mi<br>szága (mm. 1:000 (<br>szalagn<br>s Ki<br>Be<br>trának hetye YOAPPA<br>illítások                          | betüfajta<br>kisbetük n<br>padlóburk                   | o     o     szmbólum tella     isrete,     olat     NAPPALI     szalagparketta     3.00 m <sup>2</sup> ablak |
| <ul> <li>Hetyscop</li> <li>Hetyscop</li> <li>Hetyscop</li> <li>Hetyscop</li> <li>Hetyscop</li> <li>Analysis</li> <li>Hetyscop</li> <li>Hetyscop&lt;</li></ul>                                                                                                    | s v Közép-európi<br>min<br>setűk mérete<br>szalagp<br>a Ki<br>Be<br>szának hetre TOAPPA<br>Millitások<br>mitás                     | betüfajta<br>kisbetük<br>patiopurk<br>anetta<br>minta  | Sambdum tola<br>screte,<br>olat<br>NAPPALI<br>szalagparketta<br>3,00 m <sup>2</sup><br>ablak                 |
| <ul> <li>Hetyscep</li> <li>Hetyscep</li> <li>Hetyscep</li> <li>Hetyscep</li> <li>Hetyscep</li> <li>Loss</li> <li>Anal</li> <li>Bunchet iguas</li> <li>Tartalom</li> <li>Hetyscep</li> <li>Hetyscep<td>s v Közép-európ<br/>tm<br/>sekége (mm) troo (<br/>szalagp<br/>k Ki<br/>Béréne helve (MAPPA<br/>Millitások<br/>mítás<br/>miké<br/>kategóriák</td><td>betüfajta<br/>kisbetükn<br/>padlóburk<br/>anetta<br/>minta</td><td>o     standolum tolo     serete,     olat     NAPPALI     Szalagparketta     3.00 m<sup>2</sup>     ablak</td></li></ul> | s v Közép-európ<br>tm<br>sekége (mm) troo (<br>szalagp<br>k Ki<br>Béréne helve (MAPPA<br>Millitások<br>mítás<br>miké<br>kategóriák | betüfajta<br>kisbetükn<br>padlóburk<br>anetta<br>minta | o     standolum tolo     serete,     olat     NAPPALI     Szalagparketta     3.00 m <sup>2</sup> ablak       |

Ezután az Eszköztáron válasszuk ki a Helyiség esz-

| HNF 1 Lakás és pihenés                           |                                 |   | 1                                         |
|--------------------------------------------------|---------------------------------|---|-------------------------------------------|
| új                                               | Más név                         |   | Töröld                                    |
| <ul> <li>A kijelölt kategória szerkes</li> </ul> | ztése                           |   |                                           |
| nelyiség pecsét 3 16                             |                                 | • | Szín:                                     |
| Paraméter alapér                                 | tékek                           |   |                                           |
| Kisbetűk betűmagassága (mm)                      | 2,000                           | ~ |                                           |
| Burkolat tipusa                                  | <padlóburkolat></padlóburkolat> |   |                                           |
| Tartalom                                         |                                 |   | <helvisionsim></helvisionsim>             |
| Adatok                                           |                                 |   | <ahelyisegneve:< td=""></ahelyisegneve:<> |
| Megjelenitės                                     |                                 |   | 1.21.47                                   |
| Bovitett pecset                                  | Ki                              |   |                                           |
| Nem teljes nettó ter. szám, jel                  |                                 | - |                                           |

közt, majd ennek párbeszédablakában a mellékelt ábra szerinti beállításokat végezzük el: Kapcsoljuk ki a helyiség sorszámot (**Tartalom / Helyiség száma:**  $\Box$  *Ki*). Ezután írjuk be (vagy a listából válasszuk ki) a helyiség nevét (**Helyiség neve:** *Nappali*), a padlóburkolat nevét (**padlóburkolat:** *szalagparketta*) és a betűméreteket. Lehetőségünk van sarokpontonként megadni a helyiséget határoló poligont, de ezt – elsősorban falakkal körülzárt helyiségek esetén – megtehetjük a helyiségkontúron belülre kattintva is. Amennyiben ennél a feladatunknál ez utóbbi módon határozzuk meg a helyiséget, akkor le kell határoljuk a helyiséget egy vonallal, egyébként a főzőfülkével egy területként kezeli, mivel a nappali nincs falakkal körülzárva. Egy megrajzolt vonalunk akkor lesz helyiségkontúr, ha az adott vonalhoz (körhöz, körívhez) tartozó **Helyiség határoló** kapcso-

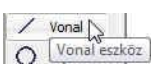

(körhöz, körivhez) tartozo **Helyiseg hatarolo** kapcsoló a **Vonal** eszköz párbeszédablakában bekapcsolt állapotban van.

Amennyiben a helységekben kitöltésmintát kívánunk megjeleníteni, akkor az a helyiség párbeszédablakában bekapcsolható, beállítható. Ezért a terasz, a főzőfülke, a kézmosó és a WC

| Kedvencek                   |                             |                           |          |        |             | Alapérté |
|-----------------------------|-----------------------------|---------------------------|----------|--------|-------------|----------|
| 🔽 Egységes beállíti         | ások a vonal e              | eszközökhöz               |          |        |             |          |
| 🔹 茾 Általánd                | os beállitáso               | ek.                       |          |        |             |          |
| Folytonos                   |                             |                           | •        |        | 82          |          |
|                             |                             |                           |          |        |             |          |
| V Helviség I                | helyiség<br>határoló        | határoló kap              | csoló be | kapcso | olása       |          |
| V Helyiség I                | • helyiség<br>határoló      | határoló kap<br>→I [1,000 | csoló be | kapcso | olása<br>[1 | [1 100]  |
| V Helviség I<br>Z X √<br>→, | • helyiség<br>határoló<br>? | határoló kap<br>→1 [1,000 | csoló be | kapcso | olása<br>1  | 1.000    |

helyiségek kitöltéseit rendre jelöljük ki, és vagy az **Infótáblán**, vagy a párbeszéd ablakában kapcsoljuk ki a *Terület megjelenítése* kapcsolót (magukat a kitöltéseket is törölhetjük, ha a helyiségnél állítjuk be a kitöltési mintákat). Ezután ezeket a helyiségeket is a nappalihoz hasonlóan készítsük el (persze a *Lakás és pihenés* helyiségkategória helyett a megfelelő helyiségkategóriákat válasszuk ki, pl. a terasznál az *Egyéb használat*, a többi helyiségnél az *Egészségügy* kategóriát). A teraszt a helyiség elhelyezése előtt a szabad oldalain helyiséghatároló vonalakkal zárjuk le, figyelve arra, hogy azok pontosan csatlakozzanak egymáshoz és a falakhoz.

Ha idáig a leírtak szerint haladtunk, akkor a rajzunk jelenlegi állapota az alábbi ábrához hasonló kell legyen:

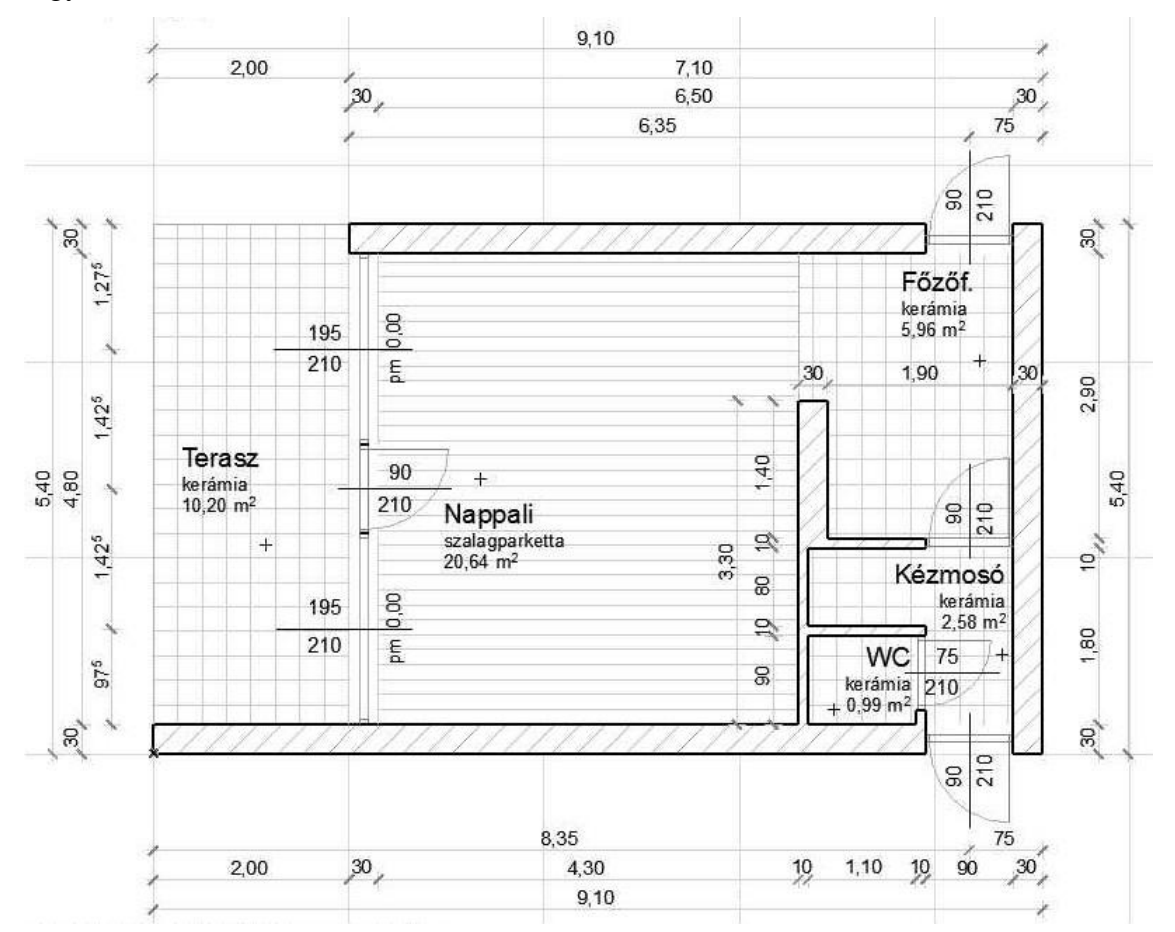

Az alapozás előkészítéséhez a **Tervezés** / **Szintek beállításai...** párbeszédablakában toldjunk be egy szintet a *Földszint* alá, amelyet nevezzünk el "*Alapozás*"-nak és alsó síkja (**Magasság**) legyen –0,900 méter a magassága (**Szintmagasság**) pedig 0,900 méter. Itt jegyezzük meg, hogy *ha olyan szint alá vagy fölé szúrunk be újabb szintet, amely alatt vagy fölött már volt korábban szint, akkor a korábban meglévő szintek lejjebb süllyednek, ill. feljebb emelkednek egy szinttel.* 

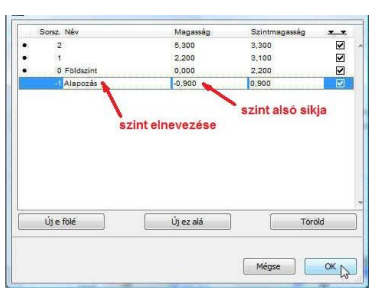

Másoljuk át a *Földszint* falait az *Alapozás* szintjére.\_Ezt a **Szerkesztés / Mozgatás / Elemek módosítása szintenként** menü párbeszédablakban tehetjük meg. Először jelöljük meg azokat az elemeket, amelyekkel műveletet kívánunk végezni, jelen esetben átmásolni másik szintre (a *Minden típus*t kikapcsolva a *Fal*at és a *Méretezés*t kapcsoljuk be). Műveletként válasszuk a

*Másold* műveletet (a *Vágd ki*, ill. a *Töröld* lehetőség választható még). Ha a *Földszint* volt az aktuális ablak, ahonnan ezt a parancsot meghívtuk, akkor az *Ettől a szinttől:* mezőben a 0.*Földszint* látszik, egyébként kiválasztható az a szint amelyikről a bal oldalt kiválasztott elemekkel a fent kiválasztott műveletet végre kívánjuk hajtani. Az *Eddig a szintig:* blokkon belül jelöljük a cél szinte(ke)t ki, jelen esetben csak az *Alapozás* szintre kívánjuk másolni a földszint falait, ill. kótázásait, így a mellékelt ábra szerinti beállításokkal az **OK** gomb megnyomását követően megtörténik a másolás.

|         | Minden tinue   |             |      | Mácold                          |   |
|---------|----------------|-------------|------|---------------------------------|---|
| _       | Minuen opus    | <u>ан</u> , | - âl | Masolo                          |   |
| 6       | Fal            |             |      | Ettől a szinttől:               |   |
|         | Oszlop         |             | =    | 0. Földszint                    |   |
| 9       | Gerenda        |             |      | California (California)         |   |
| <b></b> | Tárgy          |             |      | Eddig a szintig:                |   |
| 9       | Lámpa          |             |      |                                 |   |
| 3       | Födém          |             |      | Sorsz, Név                      |   |
| 4       | Tető           |             |      | 2                               | 3 |
| M       | Héjszerkezet   |             |      | 1                               |   |
|         | Felületháló    |             |      | G Földszint                     |   |
| 19      | Függönyfal     |             |      | <ul> <li>-1 Alapozás</li> </ul> |   |
| 0       | Alakzat        |             |      |                                 |   |
| 5.7     | Méretezés      |             |      |                                 |   |
| 2H      | Sugárméretezés | Π           | -    |                                 | 1 |

Az *Alapozás* szinten töröljük ki a nyílászárókat (külön az **Ajtó** majd az **Ablak** eszköz kiválasztása után, vagy a **Szerkesztés / Ajtók kiválasztása**, ill. a **Szerkesztés / Ablakok kiválasztása** menüparanccsal, vagy **Ctrl a** billentyű-kombinációval jelölhetjük ki a megfelelő elemeket, majd a **Delete** billentyűvel kitörölhetjük azokat). Ugyanígy töröljük a *10* cm vastag válaszfalakat is. Ezeket például úgy tehetjük meg, hogy a **Szerkesztés / Feltételes kiválasztás...** menüre

megjelenő ablakban megadhatunk feltételeket, amelyeknek megfelelő elemeket a + gombra kattintva kijelölhetünk, a - gombra kattintva pedig megszüntethetjük azok kijelölését. Az Add gombbal további feltételeket adhatunk meg, míg a Töröld gombbal törölhetjük az éppen kiválasztott feltételt. A feltételek adott legördülő listából választhatók, akár csak a feltétel értékei.

| Feltételes kiválasz  | tás              |             |
|----------------------|------------------|-------------|
| Feltételkészlet neve | :: Egyedi        |             |
| Feltétel             | Érték            | 1           |
| Elemtípus            | ez; 🚔 Fal        | •           |
| Szélesség 🕨 🕨        | = <b>)</b> 0,100 |             |
|                      |                  | -           |
| Add                  | Töröld           | PD []D      |
| Kijelölve:           | 4                | Kijelölés 🕂 |

A terasz hosszoldalán lévő falat a már ismert módon rajzoljuk meg (bal oldali referencia vonallal az alsó fal bal oldali végétől indulva felfelé), majd ehhez szerkesszük hozzá a felső falat. Ennek a menete a következő: a módosítani kívánt fal(ak) kijelölése (ha az csoportot alkot más falakkal, akkor a **Szerkesztés / Csoportok kezelése / Szüneteltesd a csoportokat** kapcsoló bekapcsolásával van lehetőség egy csoportból csak adott elem(ek)et kiválasztani), majd az tkurzorral a vágási vonal megkeresése (jelen esetben a bal oldali fal referencia vonala). Amikor az kurzorr élt érzékel, akkor a **Ctrl** billentyű lenyomása után kattintsunk az bal gombjával. Általában ezzel a művelettel lehet egy vonalat vagy falat (attól függően, hogy az **Eszköztár**on melyik elem van kijelölve) meghosszabbítani egy adott élig, illetve ha túlnyúlik azon, akkor kettévágni és az esetleg feleslegessé váló részt letörölni.

Az "alapozásként" átmásolt falak jelenleg még ugyanolyan tulajdonságúak, mint a földszinti falak (méret, kitöltés, a szinthez viszonyított helyzetük, anyagjelölésük, stb.). Ahhoz hogy valóban alaptestek legyenek mindezeket a tulajdonságaikat át kell még alakítsuk, a következő gyakorlaton ezt tesszük meg.

Az eddigi munkánkat elmentve lépjünk ki a programból.